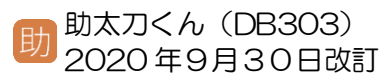

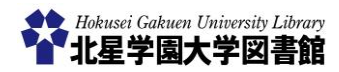

# 新聞記事検索データベース(日経テレコン―日経新聞)

# 1)「日経テレコン」とは?

「**日経テレコン**」とは、日本経済新聞社が提供する 新聞記事検索データベースです。「日本経済新聞 (1975年~)」のほか、「日本産業新聞」や「日経 MJ (流通新聞)」などの記事検索ができます。また、企 業検索などを行うこともできます。

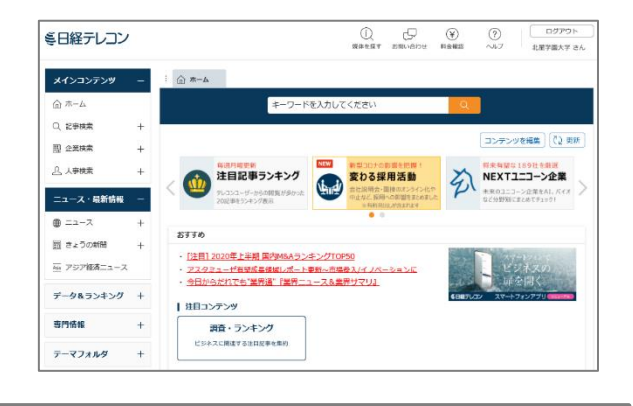

# 2) どこから利用するの?

図書館ホームページ⇒

https://opac.hokusei.ac.jp/

学内にいる場合は、学内のパソコンからアク セスするか、個人で所有している端末を学内 の無線 LAN 「Hokusei-Web」に接続すること で利用できます。

学外から利用したい場合は、**助太刀くんの** SV005 で解説している「VPN 接続サービ ス」を利用してください。

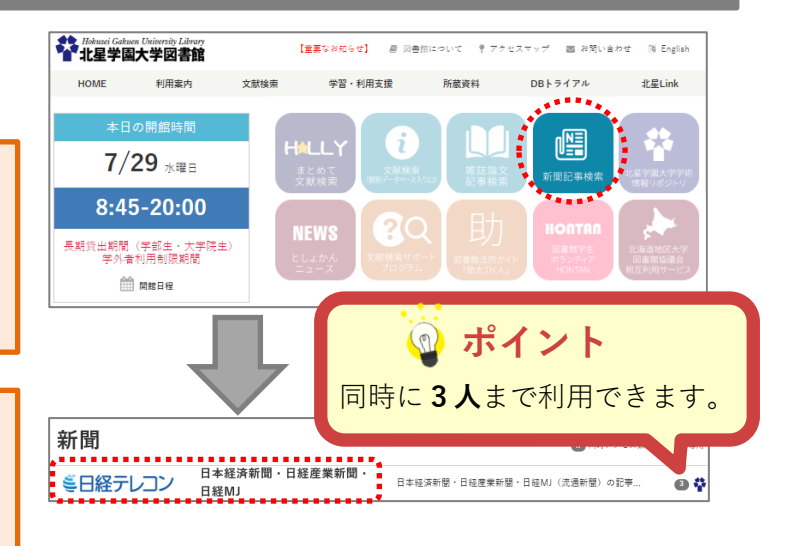

3)検索窓にキーワードを入力し検索する

記事検索ボタンを選択します(①)。

検索窓にキーワードを入れて検索実行ボタン を押します(②)。

検索条件は初期設定で「1年」とされています。 期間を設定することができます(③)。

「**ナビ型記事検索**」では、キーワードを入力する と「関連語句」が表示されるので、自分で気づけ なかったキーワードを見つけることもできます。

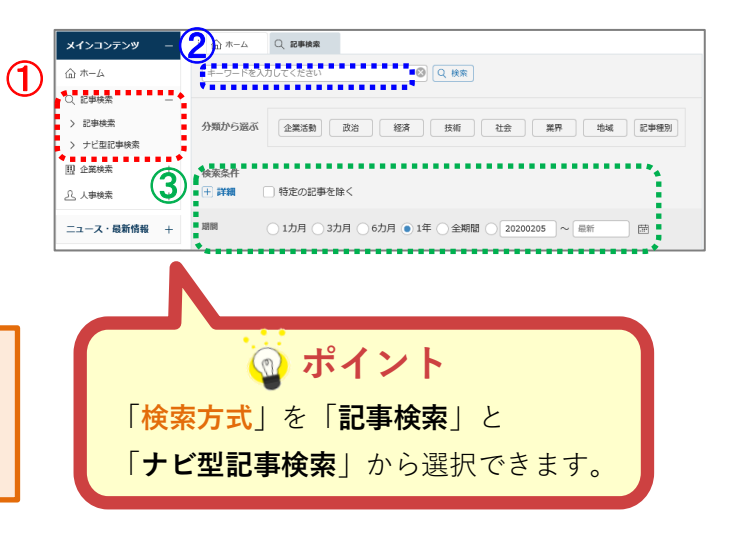

# 4)検索結果を見る

#### ■検索する

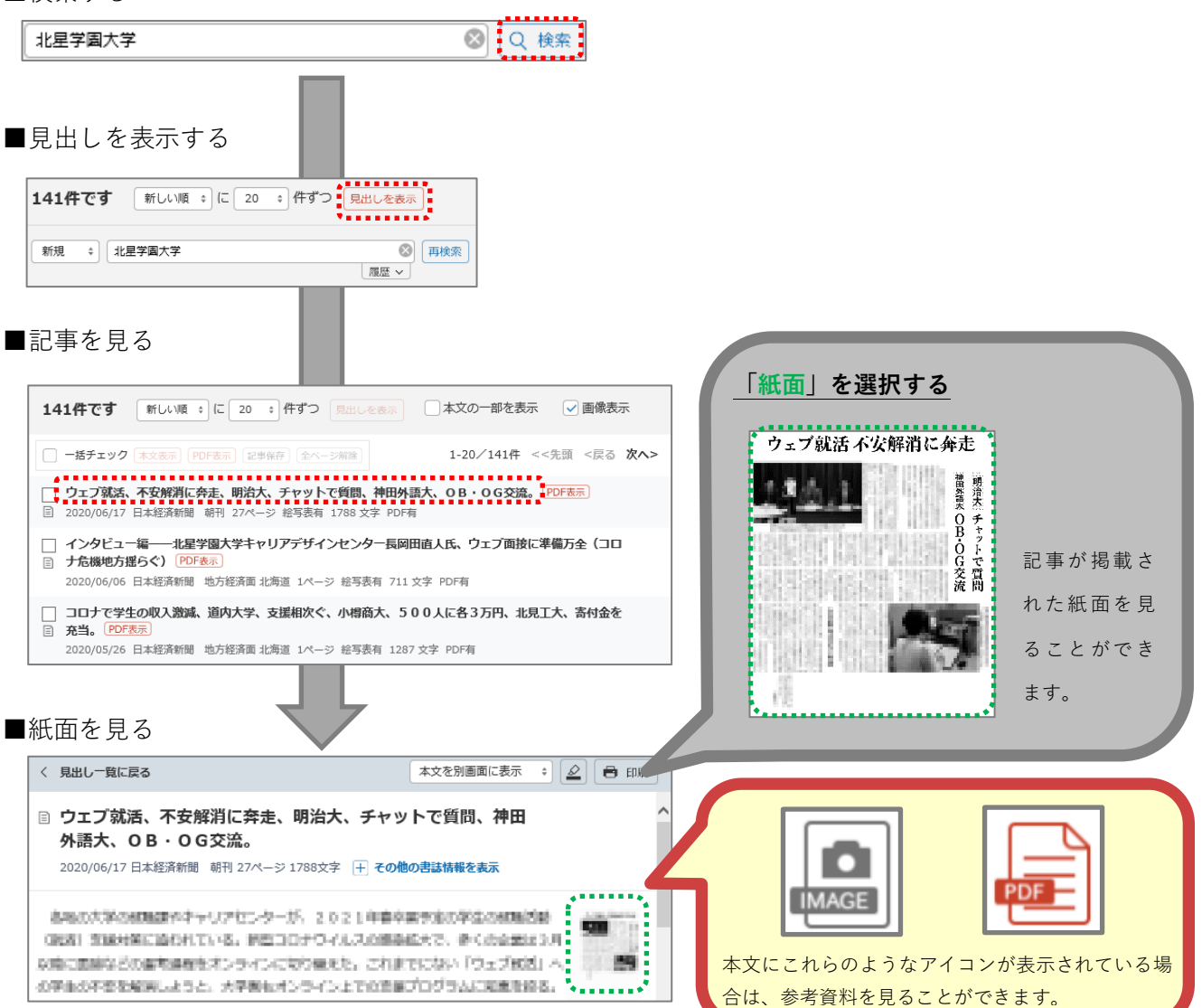

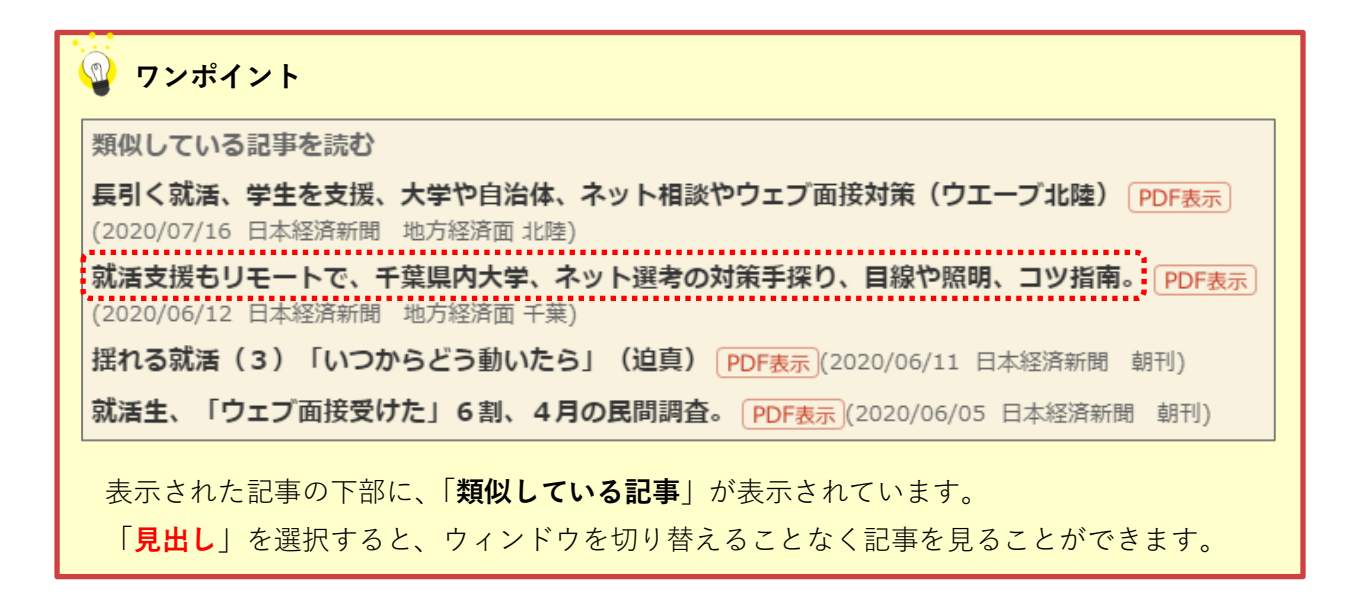

5)利用が終わったら

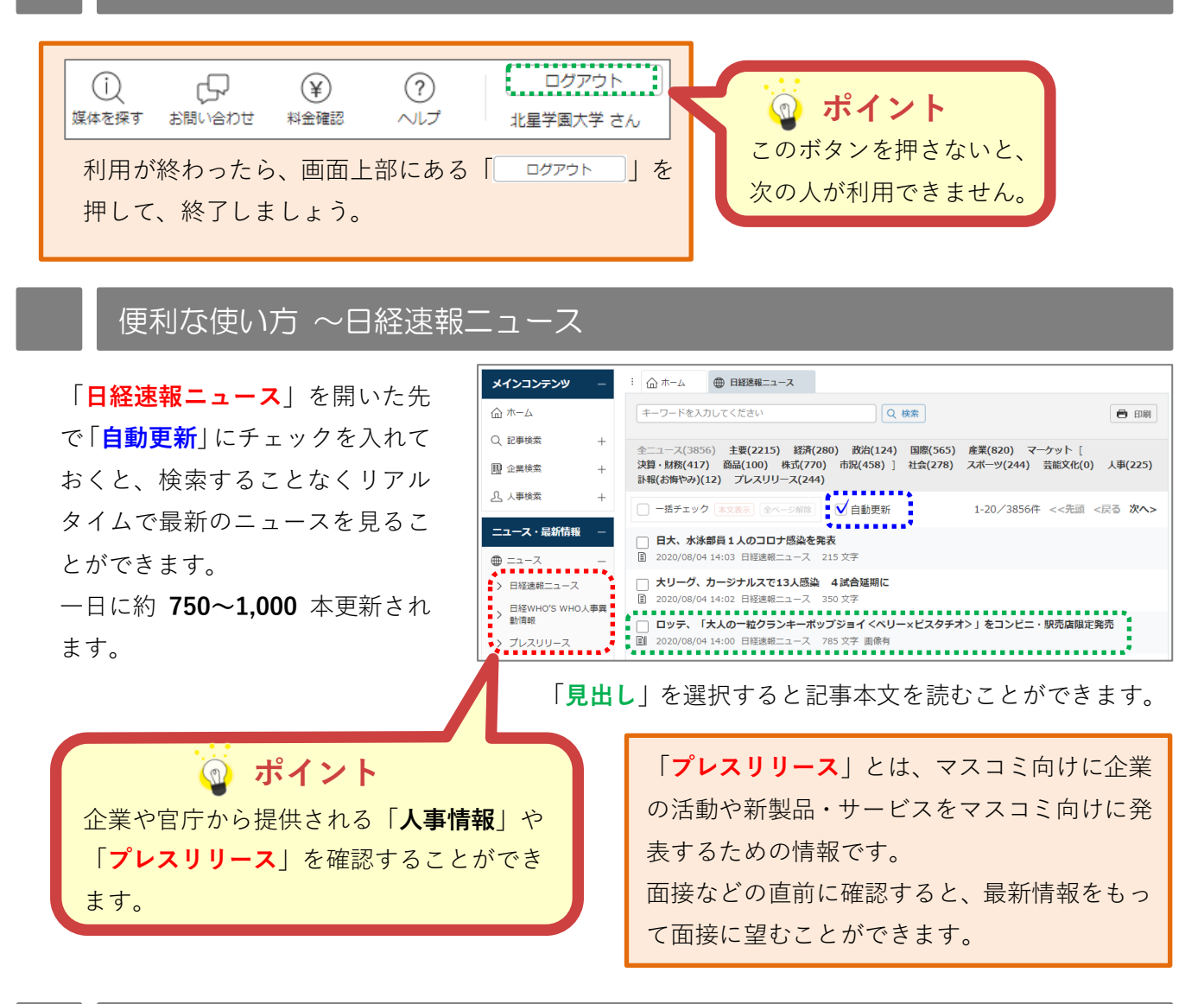

## 検索のコツ

## 🄰 ワンポイント

#### AND 検索(いずれの文字列も含む検索)

(例)「北海道 AND(もしくはスペース)人口」…北海道と人口に関する記事を検索

#### OR 検索(いずれかの文字列を含む検索)

(例)「北海道 OR 人口」…北海道もしくは人口に関する記事を検索

### NOT 検索(特定文字列を含まない検索)

(例)「北海道 NOT 人口」…北海道は含まれるが、人口は含まない記事を検索

## 注意

・演算子を使う場合は演算子の前後に「スペース」を入力する必要があります。

・演算の優先度は NOT → AND → OR の順に低くなります。

・優先したいものを半角の()で括ることにより、演算子の優先順位を変えることができます。

## 企業情報を調べる ~日経会社プロフィル

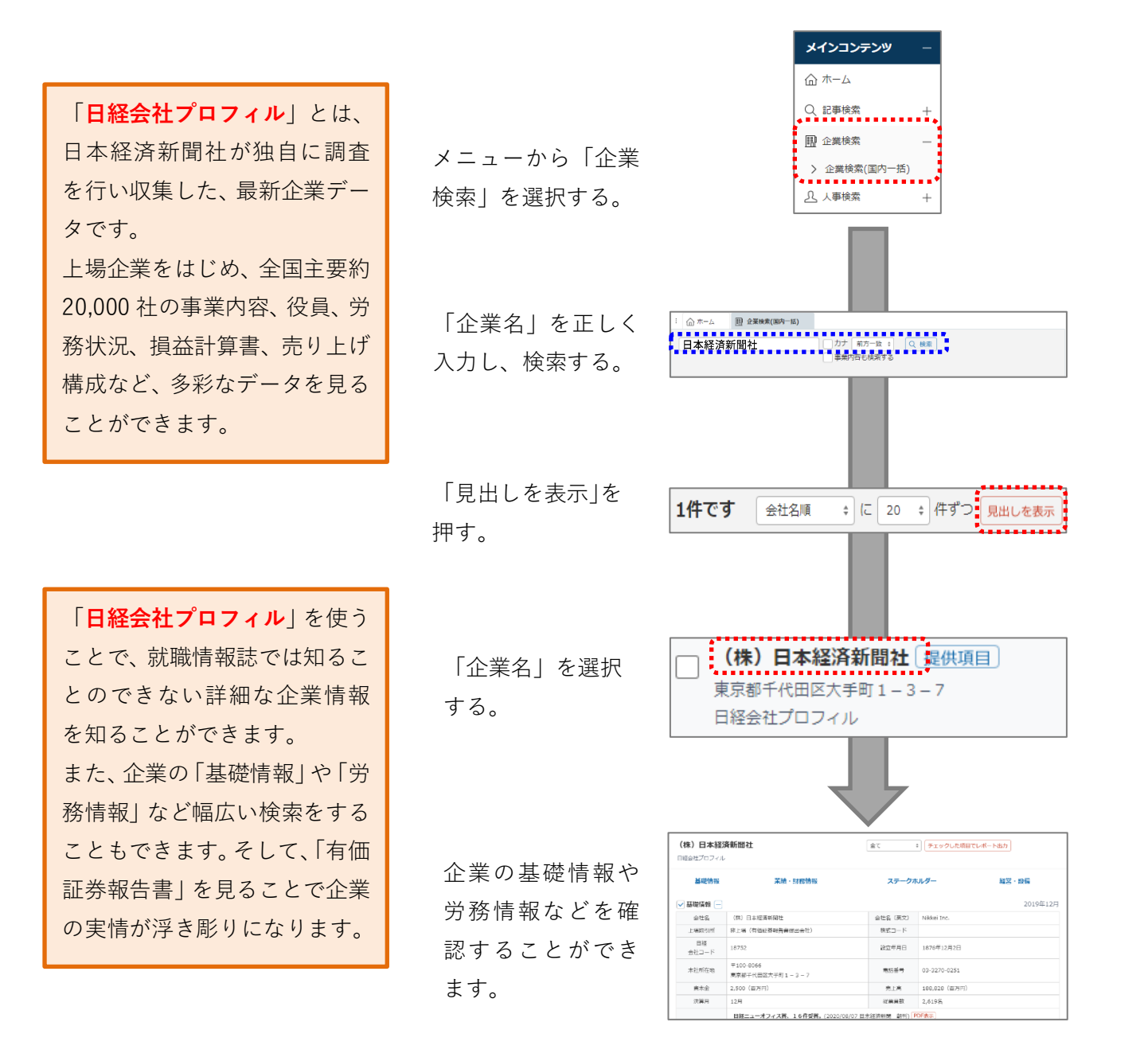

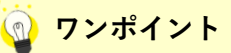

表示された「**関連記事**」を選択すると、

日本経済新聞社が出版した新聞に掲載された記事を読むことができます。

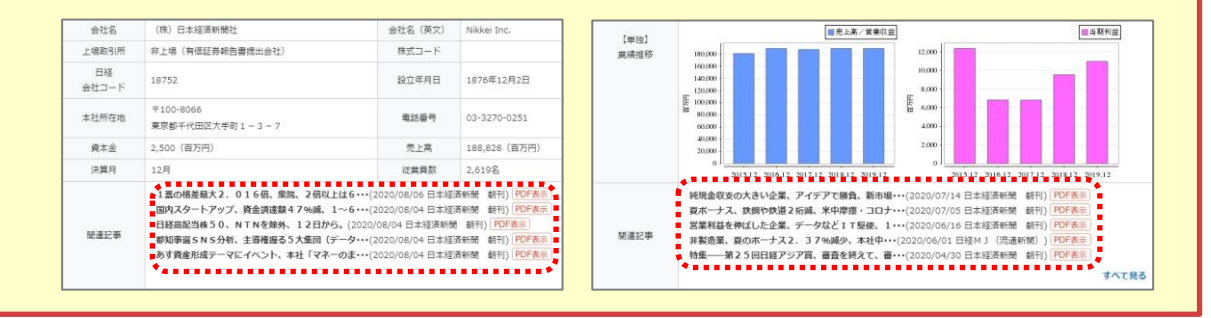